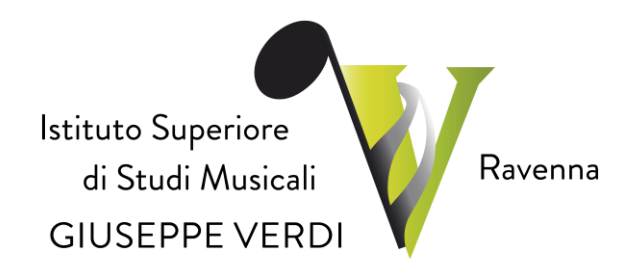

# GUIDA ALL'IMMATRICOLAZIONE CORSI PROPEDEUTICI

# Anno Accademico 2021-2022

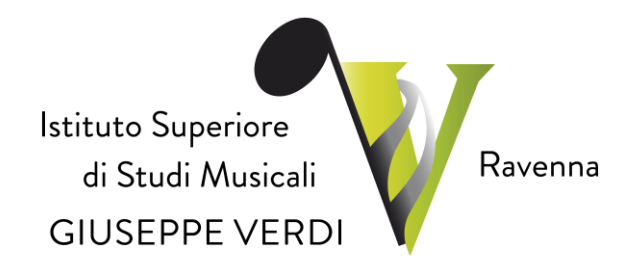

#### Sommario

| Pren | nessa                       |
|------|-----------------------------|
|      |                             |
| I    | Pagamento delle tasse4      |
| Π    | Accesso all'area riservata5 |
| III  | Inserimento Tasse8          |
| IV   | Invio definitivo domanda12  |

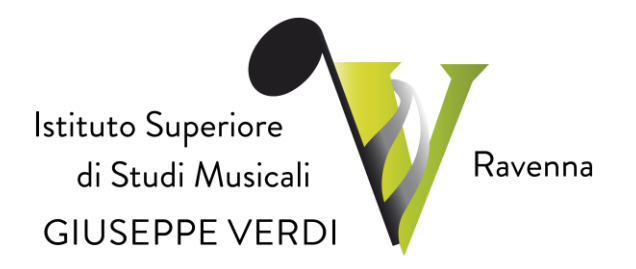

#### Premessa

Per l'a.a. 2021-2022, l'Istituto Superiore di Studi Musicali "G. Verdi" di Ravenna, ha previsto la richiesta di immatricolazione, per i corsi propedeutici, attraverso la modalità *on-line*, come stabilito all'art. 3 del "*Regolamento della contribuzione studentesca*", di cui alla Delibera del Consiglio di Amministrazione n. 13/2021, prot. n. 709 del 13/05/2021.

La presente guida sarà pubblicata nel sito Istituzionale al seguente *link*: https://www.verdiravenna.it/.

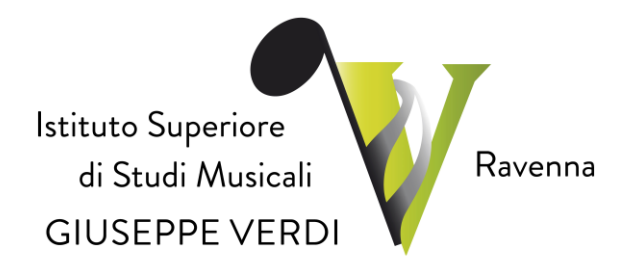

## I Pagamento delle tasse.

Si prega di fare riferimento all'allegato A del Regolamento della contribuzione studentesca vigente per il calcolo degli importi dovuti e di provvedere ai pagamenti e alla generazione in pdf delle contabili/attestazioni di pagamento prima di iniziare l'effettiva procedura di immatricolazione *on line*:

https://www.verdiravenna.it/istituto/regolamenti/regolamento-studenti/.

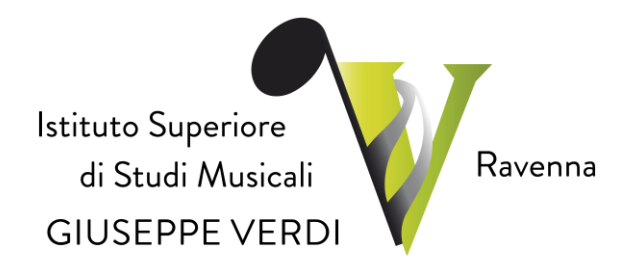

### II Accesso all'area riservata.

La procedura di immatricolazione ai corsi propedeutici, dopo il superamento degli esami di ammissione, si avvia tramite l'apposito servizio online, al seguente *link*: https://www.servizi2.isidata.net/home/ServiziStudenti.aspx.

Una volta entrati nella pagina occorrerà cliccare in basso la voce "Conservatori" (*come indicato dalla freccia gialla presente nell'immagine di seguito riportata*):

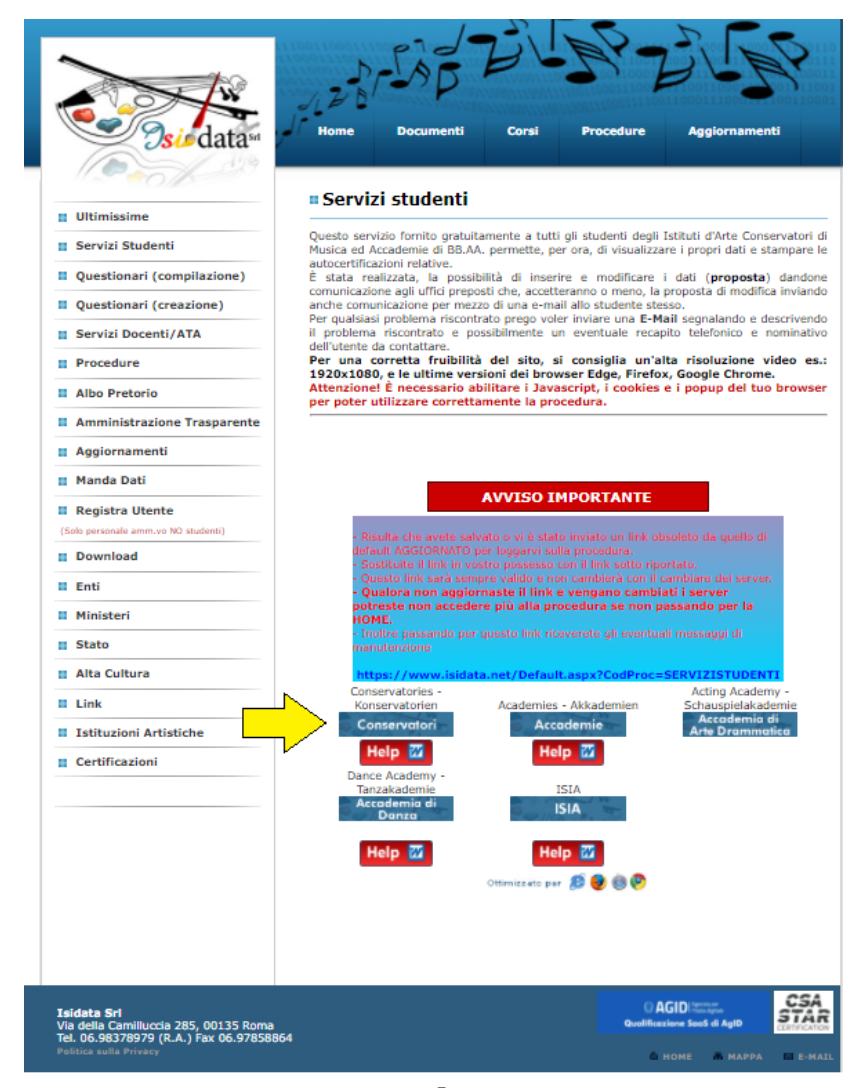

Istituto Superiore di Studi Musicali "G. Verdi" Via di Roma 33 – 48121 Ravenna Tel. 0544-212373; 0544-212069 <u>https://www.verdiravenna.it/</u>

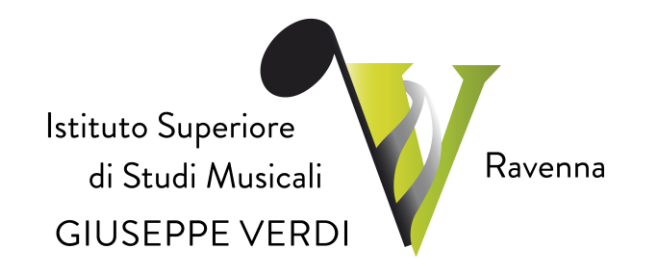

Dal menu principale, scegliere "3. Gestione richiesta di immatricolazione (iscrizione al 1° anno – ABILITATO dopo esito positivo esame di ammissione)". Si può accedere a questa procedura solamente se l'esito dell'esame di ammissione è stato superato con "IDONEO E AMMESSO".

| # MENU PRINCIPALE - Servizi per gli Studenti degli Istituti di Alta Cultura - CONSERVATORI                            | - Wis  |
|----------------------------------------------------------------------------------------------------|--------|
|                                                                                                    |        |
| 1. Inserimento domanda di AMMISSIONE                                                                                  | Help 🜖 |
| 2. Modifica domanda di AMMISSIONE                                                                                     | Help 🜒 |
| 3. Gestione richiesta di immatricolazione (iscrizione al 1º anno - ABILITATO dopo esito positivo esame di ammissione) | Help 🌗 |
| 4. Gestione dati degli allievi già immatricolati (ovvero già allievi dell'Islituto)                                   | Help 🌗 |
| 5. Inserimento domanda per i Privatisti                                                                               | Help 🕘 |
| 6. Hodifica domanda per i Privatisti                                                                                  | Help 🕘 |
| 7. Inserimento nuovi esami da sostenere (Privatisti GLA' IMMATRICOLATI)                                               |        |
| 8. Comunicati                                                                                                    | Help 🌖 |
| 0. Esci                                                                                                    |        |
|                                                                                                    |        |

Scegliere dal menu a tendina (*indicato dalla freccia gialla – vd. sotto*) l'Istituto Superiore di Studi Musicali "G. Verdi" di Ravenna, e inserire il codice e la password inviati al momento della domanda di ammissione (In caso di smarrimento della password, inserire l'indirizzo E-mail che risulta nei dati dell'Istituto e cliccare su: "**Richiedi**". Il sistema invierà all'E-mail indicata le credenziali relative).

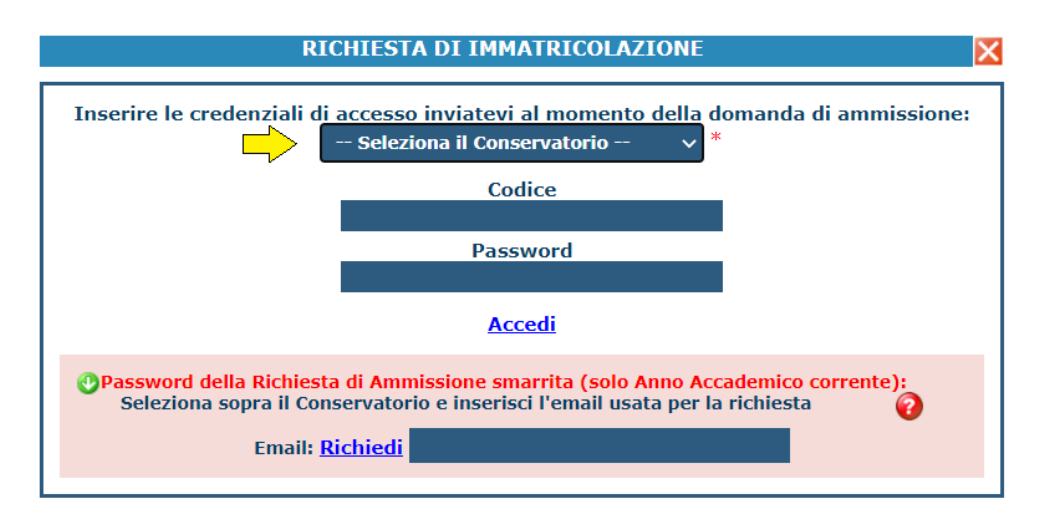

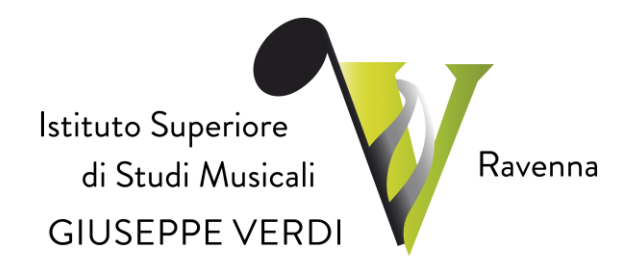

Dal menu principale scegliere "1. Richiesta di immatricolazione (ovvero iscrizione al 1° anno – ABILITATO dopo l'esito positivo dell'esame di Ammissione)".

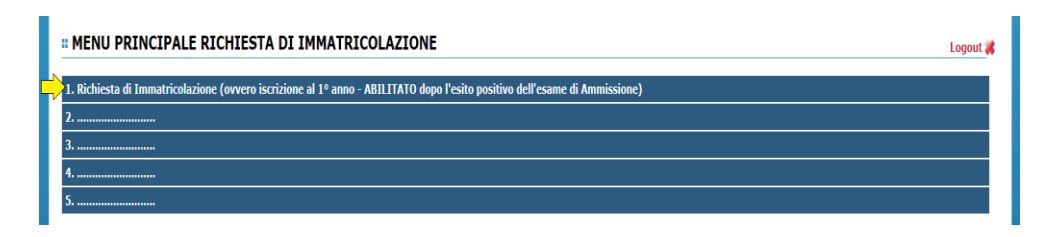

Un messaggio vi chiederà conferma prima di effettuare tale operazione.

La parte relativa ai dati anagrafici non è modificabile attualmente, lo sarà una volta avvenuta l'immatricolazione effettiva.

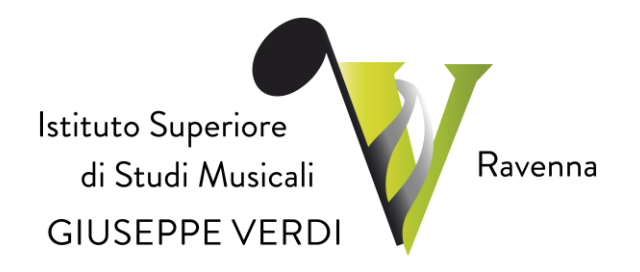

### **III Inserimento Tasse.**

Nella sezione "Tasse" (vd. l'immagine seguente), si dovranno inserire i contributi relativi, mentre il piano di studi sarà inserito direttamente dalla Segreteria Didattica.

| An | agrafica Esami sostenuti Tasso Stampe Allega documentazione Invia Domanda                                                                                                    | * |
|----|----------------------------------------------------------------------------------------------------|---|
|    | DOMANDA ANCORA NON INVIATA                                                                                                    |   |
|    | 🗅 TASSE - per la richiesta di Immatricolazione                                                                                                    |   |
|    | Wine Fpushle modifice dell'insel a suo tanyo per la richesta di Ammisiane presentati ecutto l'importo IEEEU.     Finche la segreteria non effettua la registrazione della richiesta di Immatricolazione te possibile modificare i dati (eccetto i dati anagrafici) nel periodo di apertura Richieste di Immatricolazione     impostato dall'Istituzione.                                                                                                    |   |
|    | O Inserisci tassa                                                                                                    |   |
| €  | G         ↓         ↓         ↓         ↓         ↓         ↓         ↓         ↓         ↓         ↓         ↓         ↓         ↓         ↓         ↓         ↓         ↓         ↓         ↓         ↓         ↓         ↓         ↓         ↓         ↓         ↓         ↓         ↓         ↓         ↓         ↓         ↓         ↓         ↓         ↓         ↓         ↓         ↓         ↓         ↓         ↓         ↓         ↓         ↓         ↓         ↓         ↓         ↓         ↓         ↓         ↓         ↓         ↓         ↓         ↓         ↓         ↓         ↓         ↓         ↓         ↓         ↓         ↓         ↓         ↓         ↓         ↓         ↓         ↓         ↓         ↓         ↓         ↓         ↓         ↓         ↓         ↓         ↓         ↓         ↓         ↓         ↓         ↓         ↓         ↓         ↓         ↓         ↓         ↓         ↓         ↓         ↓         ↓         ↓         ↓         ↓         ↓         ↓         ↓         ↓         ↓         ↓         ↓         ↓         ↓         ↓ |   |
|    | ©NESSUNA TASSA PRESENTE                                                                                                    |   |

A questo punto occorre:

cliccare "Inserisci tassa" e apparirà la schermata di seguito 1) riportata:

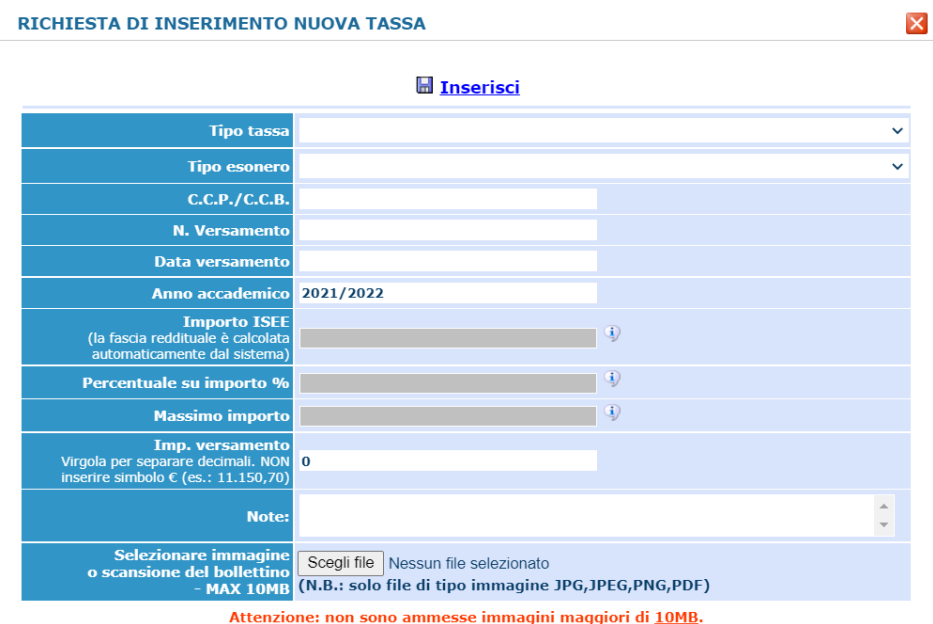

Attenzione: non sono ammesse immagini maggiori di 10MB.

Istituto Superiore di Studi Musicali "G. Verdi" Via di Roma 33 – 48121 Ravenna Tel. 0544-212373; 0544-212069 https://www.verdiravenna.it/

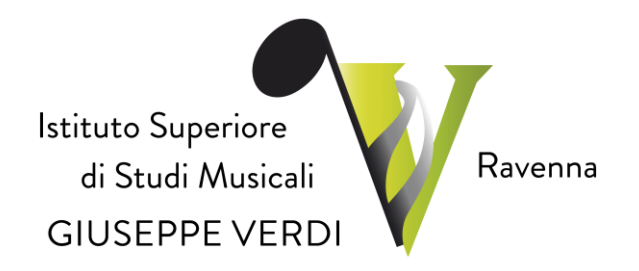

2) alla voce "**Tipo tassa**" scegliere nel menu a tendina una tra le seguenti contribuzioni, a seconda dei corsi a cui ci si immatricola, e cliccare su "**Inserisci**":

| RICHIESTA DI INSERIMENTO N                                                                   | IUOVA TASSA                                                                                                    | × |
|----------------------------------------------------------------------------------------------|----------------------------------------------------------------------------------------------------|---|
|                                                                                              | Inserisci                                                                                                    |   |
| Tipo tassa                                                                                   |                                                                                                    | ~ |
| Tipo esonero                                                                                 | BOLLO VIRTUALE - (PagoPA)                                                                                                    |   |
| С.С.Р./С.С.В.                                                                                | CONTRIBUTO ACCADEMICI I RATA - (PagoPA)<br>CONTRIBUTO ACCADEMICI II RATA - (PagoPA)                                                                                    |   |
| N. Versamento                                                                                | CONTRIBUTO ACCADEMICI III RATA - (PagoPA)                                                                                                    |   |
| Data versamento                                                                              | CONTRIBUTO ACCADEMICI UNICO - (PagoPA)<br>CONTRIBUTO SBLOCCO IUV - (PagoPA)                                                                                            |   |
| Anno accademico                                                                              | CORO DA CAMERA - (PagoPA)<br>MORA DAL 1º AL 30º GIORNO DI RITARDO - (PagoPA)                                                                                           |   |
| Importo ISEE<br>(la fascia reddituale è calcolata<br>automaticamente dal sistema)            | MORA DAL 31° AL 90° GIORNO DI RITARDO - (PagoPA)<br>QUOTA ASSICURATIVA - (PagoPA)<br>RETTA 2° STRUMENTO - (PagoPA)                                                     |   |
| Percentuale su importo %                                                                     | RETTA COMPRENSIVA 2 STRUMENTI PRE-ACC I RATA - (PagoPA)<br>RETTA COMPRENSIVA 2 STRUMENTI PRE-ACC II RATA - (PagoPA)                                                    |   |
| Massimo importo                                                                              | RETTA COMPRENSIVA 2 STRUMENTI PRE-ACC III RATA - (PagoPA)                                                                                                    |   |
| Imp. versamento<br>Virgola per separare decimali. NON<br>inserire simbolo € (es.: 11.150,70) | RETTA ISCR. PRE-ACC. I TATA - (PagoPA)<br>RETTA ISCR. PRE-ACC. II RATA - (PagoPA)<br>RETTA ISCR. PRE-ACC. III RATA - (PagoPA)<br>RETTA ISCR. PRE-ACC. UNICO - (PagoPA) |   |
| Note:                                                                                        | RETTA ISCR. PROPEDEUTICO I RATA - (PagoPA)<br>RETTA ISCR. PROPEDEUTICO II RATA - (PagoPA)                                                                              |   |
| Selezionare immagine<br>o scansione del bollettino<br>- MAX 10MB                             | RETTA ISCR. PROPEDEUTICO III RATA - (PagoPA)<br>RETTA ISCR. PROPEDEUTICO UNICO - (PagoPA)<br>TASSA AMMISSIONE ACCADEMICI - (PagoPA)                                    |   |
| Attenzio                                                                                     | TASSA AMMISSIONE PROPEDEUTICO - (PagoPA)<br>TASSA PROVA FINALE - (PagoPA)                                                                                              | × |

In seguito, apparirà di nuovo la presente schermata e si dovrà cliccare la dicitura "Inserisci tassa" :

| An  | ngraf                                          | ica E   | sami sosten                   | uti Tasse Stampe Allega                    | documenta                             | zione Inv                          | ia Domanda                                           |                                                                |                                             |                             |                            |           |                 |                 |             |
|-----|------------------------------------------------|---------|-------------------------------|--------------------------------------------|---------------------------------------|------------------------------------|------------------------------------------------------|----------------------------------------------------------------|---------------------------------------------|-----------------------------|----------------------------|-----------|-----------------|-----------------|-------------|
|     |                                                |         |                               |                                            | DO                                    | MAND                               | A ANCO                                               | RA NON                                                         | INVIATA                                     |                             |                            |           |                 |                 |             |
|     | 🗅 TASSE - per la richiesta di Immatricolazione |         |                               |                                            |                                       |                                    |                                                      |                                                                |                                             |                             |                            |           |                 |                 |             |
|     | Finc                                           | hè la s | egreteria non                 | • Non<br>effettua la registrazione della i | è possibile modifi<br>richiesta di Im | care dati inseriti<br>matricolazio | a suo tempo per la<br>ne è possibile<br>impostato da | richiesta di Ammissio<br>modificare i dati<br>Ill'Istituzione. | ne presentata eccetto<br>(eccetto i dati ar | l'importo ISE<br>nagrafici) | E/U.<br><b>nel periodo</b> | di apertu | ra Richieste o  | li Immatricol   | azione      |
|     |                                                |         |                               |                                            |                                       |                                    |                                                      | ieri tassa                                                     |                                             |                             |                            |           |                 |                 |             |
| _   |                                                |         |                               |                                            |                                       |                                    | - Alisei                                             |                                                                |                                             |                             |                            |           |                 |                 |             |
| 1   |                                                | +SELE2  | TONE TASSE PER<br>TUV(PagoPA) | • 🕸 vai al portale o                       | esterno per pa                        | agare i bollet                     | tini generati                                        |                                                                |                                             |                             |                            |           |                 |                 |             |
| Мос | . Elim                                         | . Img   | MAV\PagoPA                    | Tipo tassa                                 | Tipo<br>esonero                       | Anno<br>Accad.                     | Importo<br>ISEE                                      | Perc. su<br>Importo                                            | Mssimo<br>Importo                           | Importo                     | Nº<br>Versam.              | A.Solare  | Data<br>versam. | Data<br>incasso | C.C.P./C.C. |
| 2   | ×                                              |         | 0                             | CONTRIBUTO ACCADEMICI I<br>RATA            |                                       | 2021/2022                          |                                                      | 7                                                              | 1200                                        | 400                         |                            |           |                 |                 | T209900000  |

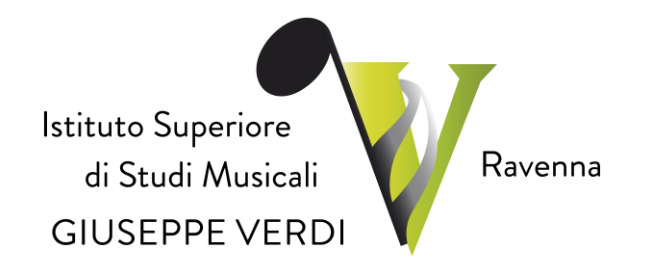

3) Cliccare nuovamente "Inserisci tassa", selezionare nel menù a tendina "QUOTA ASSICURATIVA – (PagoPA)" e premere su "Inserisci":

| Tipo tassa                                                                                          |                                                                                                    |
|----------------------------------------------------------------------------------------------------|----------------------------------------------------------------------------------------------------|
| Tipo esonero                                                                                        | CONTRIBUTO ACCADEMICI II RATA - (PagoPA)<br>CONTRIBUTO ACCADEMICI III RATA - (PagoPA)                                                                                              |
| С.С.Р./С.С.В.                                                                                       | CONTRIBUTO ACCADEMICI UNICO - (PagoPA)<br>CONTRIBUTO SBLOCCO IUV - (PagoPA)                                                                                                    |
| N. Versamento                                                                                       | CORO DA CAMERA - (PagoPA)                                                                                                    |
| Data versamento                                                                                     | MORA DAL 1° AL 30° GIORNO DI RITARDO - (PagoPA)<br>MORA DAL 31° AL 90° GIORNO DI RITARDO - (PagoPA)                                                                                |
| Anno accademico                                                                                     | QUOTA ASSICURATIVA - (PagoPA)<br>RETTA 2º STRUMENTO - (PagoPA)                                                                                                    |
| Importo ISEE<br>(la fascia reddituale è calcolata<br>automaticamente dal sistema)                   | RETTA COMPRENSIVA 2 STRUMENTI PRE-ACC I RATA - (PagoPA)<br>RETTA COMPRENSIVA 2 STRUMENTI PRE-ACC II RATA - (PagoPA)<br>RETTA COMPRENSIVA 2 STRUMENTI PRE-ACC III RATA - (PagoPA)   |
| Percentuale su importo %                                                                            | RETTA ISCR. PRE-ACC. I rata - (PagoPA)                                                                                                    |
| Massimo importo                                                                                     | RETTA ISCR. PRE-ACC. II RATA - (PagoPA)<br>RETTA ISCR. PRE-ACC. III RATA - (PagoPA)                                                                                                |
| <b>Imp. versamento</b><br>Virgola per separare decimali. NON<br>inserire simbolo € (es.: 11.150,70) | RETTA ISCR. PRE-ACC. UNICO - (PagoPA)<br>RETTA ISCR. PROPEDEUTICO I RATA - (PagoPA)<br>RETTA ISCR. PROPEDEUTICO II RATA - (PagoPA)<br>RETTA ISCR. PROPEDEUTICO III RATA - (PagoPA) |
| Note:                                                                                               | RETTA ISCR. PROPEDEUTICO UNICO - (PagoPA)                                                                                                    |

×

Attenzione: non sono ammesse immagini maggiori di <u>10MB</u>.

La schermata visualizzata sarà la seguente:

RICHIESTA DI INSERIMENTO NUOVA TASSA

| An  | agra                                                                                                    | fica        | Esami sosten                      | uti Tasse          | Stampe      | Allega    | documenta       | zione          | Invia Do    | omanda     |                     |          |               |         |               |          |                 |                 |             |
|-----|----------------------------------------------------------------------------------------------------|-------------|-----------------------------------|--------------------|-------------|-----------|-----------------|----------------|-------------|------------|---------------------|----------|---------------|---------|---------------|----------|-----------------|-----------------|-------------|
|     |                                                                                                    |             |                                   |                    |             |           | DO              | MAN            | DA A        | NCO        | RA NO               | ON IN    | VIATA         | 4       |               |          |                 |                 |             |
|     | 🗅 TASSE - per la richiesta di Immatricolazione                                                                                                    |             |                                   |                    |             |           |                 |                |             |            |                     |          |               |         |               |          |                 |                 |             |
|     | In the è possible modificare dati insetti a suo tempo per la incluiesta di Ammissione presentata eccetto l'Importo ISEEU. Finchè la segreteria non effettua la registrazione della richiesta di Immatricolazione è possibile modificare i dati (cectto i dati anagrafici) nel periodo di apertura Richieste di Immatricolazione inpostato dall'ISITuzione. |             |                                   |                    |             |           |                 |                |             |            |                     | Jazione  |               |         |               |          |                 |                 |             |
|     |                                                                                                    |             |                                   |                    |             |           |                 |                |             | O Inse     | risci tassa         |          |               |         |               |          |                 |                 |             |
| 1   | <b>a</b>                                                                                                    | +SEL<br>MAN | EZIONE TASSE PER<br>/\IUV(PagoPA) | •                  | o ∎vai al p | ortale es | terno per pa    | igare i bi     | ollettini g | enerati    |                     |          |               |         |               |          |                 |                 |             |
| Мос | I. Elir                                                                                                    | n. Im       | g MAV\PagoPA                      | Tipo tassa         |             | 1         | Tipo<br>esonero | Anno<br>Accad. | Imp<br>ISE  | iorto<br>E | Perc. su<br>Importo | Ms<br>Im | simo<br>porto | Importo | Nº<br>Versam. | A.Solare | Data<br>versam. | Data<br>incasso | C.C.P./C.C. |
| 2   | X                                                                                                    |             | 0                                 | CONTRIBUTO<br>RATA | ACCADEMI    | CII       |                 | 2021/20        | 22          |            | 7                   | 120      | 00            | 400     |               |          |                 |                 | T209900000  |
| 2   | ×                                                                                                    |             | 1                                 | QUOTA ASSIC        | URATIVA     |           |                 | 2021/20        | 22          |            |                     |          |               | 8,5     |               |          |                 |                 | T209900000  |

Per completare la procedura clicca "SELEZIONE TASSE PER MAV\IUV(PagoPA)" e in seguito seleziona a sinistra le tasse (*come da Figura 2*):

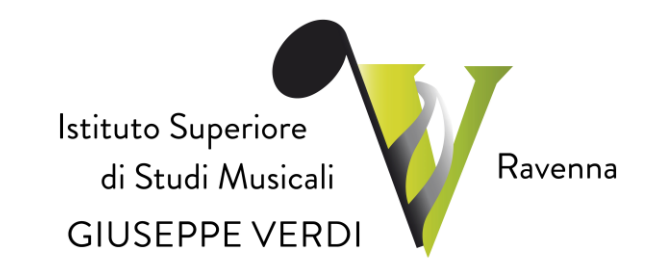

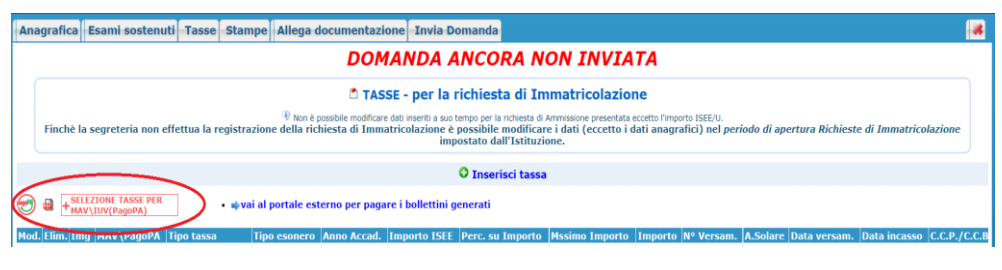

(Figura 1)

|                                                                                                    |                                                                                                    | ſ                                  | ļ                  |           |                        |               |                 |               |  |  |  |  |
|----------------------------------------------------------------------------------------------------|----------------------------------------------------------------------------------------------------|------------------------------------|--------------------|-----------|------------------------|---------------|-----------------|---------------|--|--|--|--|
| Tasse pa                                                                                                    | gabili con procedura                                                                                                    | a MAV\IUV(PagoPA)                  |                    |           |                        |               |                 |               |  |  |  |  |
| In questa lis                                                                                                    | sta sono presenti le tasse pa                                                                                                    | agabili mediante procedura MAV\IUV | (PagoPA).          |           |                        |               |                 |               |  |  |  |  |
| <ul> <li>Per più ta<br/>presente<br/>utilizzare</li> </ul>                                                                                                    | <ul> <li>Per più tasse aventi stesso C.C.\Iban è possibile stampare un unico bollettino .pdf con la somma degli importi, selezionandole col segno di spunta presente nella colonna Seleziona. In questo caso se le tasse hanno data di scadenza diverse sarà stampata la meno recente. Per il bollettino unico utilizzare il link GENERA UNICO BOLLETTINO PER LE TASSE SELEZIONATE.</li> </ul> |                                    |                    |           |                        |               |                 |               |  |  |  |  |
| <ul> <li>Per stampare un bollettino .pdf relativo ad una singola tassa cliccare sul link CREA BOLLETTINO PER QUESTA TASSA presente nella colonna<br/>MAV/PacoPA.</li> </ul>                                                                                                 |                                                                                                    |                                    |                    |           |                        |               |                 |               |  |  |  |  |
| Attenzione: è possibile generare ancora 3 bollettini MAV\IUV(PagoPA) in attesa di pagamento.     ATTENZIONE: prima di generare un unico bollettino controllare che siano selezionate le tasse diuste con i diusti importi in quanto il bollettino generato è inconvertibile |                                                                                                    |                                    |                    |           |                        |               |                 |               |  |  |  |  |
| Sele<br>ziona                                                                                                    | MAV\PagoPA                                                                                                    | Tipo tassa                         | Imp.<br>versamento | A/A:      | Scadenza<br>versamento | N°<br>Versam. | Data<br>versam. | <b>C.C.</b> ) |  |  |  |  |
|                                                                                                    | CREA BOLLETTINO PER<br>QUESTA TASSA                                                                                                    | BOLLO VIRTUALE                     | 16                 | 2021/2022 | 31/12/2999             |               |                 | T20990        |  |  |  |  |
|                                                                                                    |                                                                                                    |                                    |                    |           |                        |               | -               |               |  |  |  |  |
|                                                                                                    |                                                                                                    |                                    |                    |           |                        |               |                 |               |  |  |  |  |
|                                                                                                    |                                                                                                    |                                    |                    |           |                        |               |                 |               |  |  |  |  |
|                                                                                                    |                                                                                                    |                                    |                    |           |                        |               |                 |               |  |  |  |  |
| 4                                                                                                    |                                                                                                    |                                    |                    |           |                        |               |                 | *<br>•        |  |  |  |  |
|                                                                                                    |                                                                                                    |                                    |                    |           |                        |               |                 |               |  |  |  |  |
|                                                                                                    |                                                                                                    |                                    |                    |           |                        |               |                 |               |  |  |  |  |

(Figura 2)

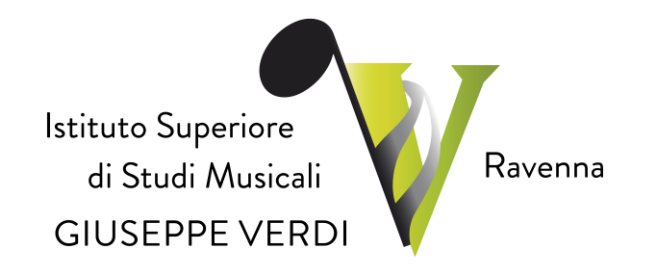

## V Invio definitivo domanda.

Una volta effettuato il versamento delle tasse previste si può procedere con l'invio della domanda di immatricolazione cliccando "**Invia Domanda**":

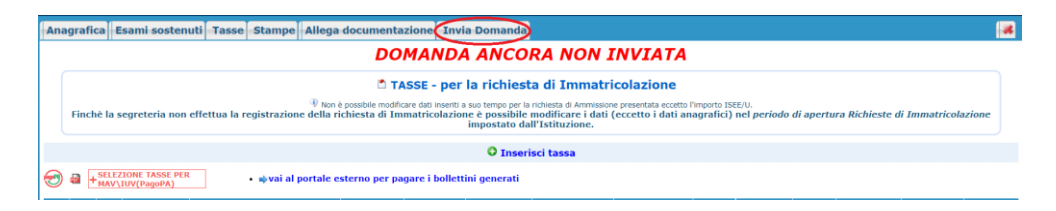

In seguito, occorre premere "Conferma i dati ed invia la domanda".

Una volta conclusa l'immatricolazione l'Istituto invierà una e-mail di conferma agli studenti, contenente il **nuovo codice di accesso**.

Non è necessario consegnare la domanda cartacea in segreteria, poiché <u>la</u> procedura di immatricolazione avviene esclusivamente online.